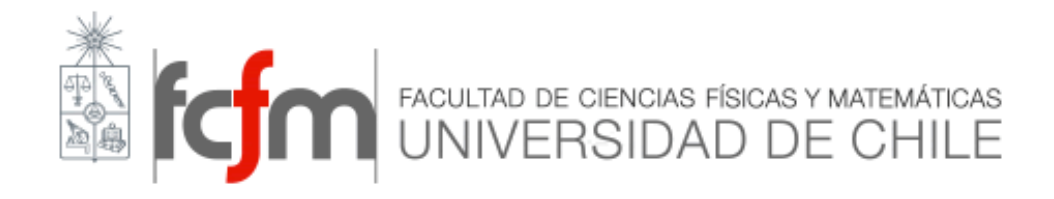

## Prórrogas de Trabajo de Título Alumno FCFM

## Pasos a seguir para resolver la solicitud

- 1. Para realizar una solicitud de prórroga se debe ingresar al sistema Ucampus.
- 2. Una vez ingresado, completa los datos del formulario que se encuentran en Workflow/ "Prórroga Titulación" y se envían.

| campus                                               | Cristian Andrade Muñoz                                                                                                    |  |  |  |  |
|------------------------------------------------------|----------------------------------------------------------------------------------------------------|--|--|--|--|
| <b>Ambiente Desarrollo (°)&gt;</b><br>Administración | Tareas para Iniciar         Tareas para Iniciar         Tareas para Iniciadas (34)    Configuración                                                                                                    |  |  |  |  |
| Frecuentes<br>Boletines FCFM                         | 1. Cambio de Carrera<br>Permite realizar cambio de la carrera activa ó acregar una pueva carrera                                                                                                    |  |  |  |  |
| Inscripción Académica FCFM                           | 2. Certificados     3. Inscripción Adicional Extraordinaria (IAE)                                                                                                    |  |  |  |  |
| Títulos y Grados FCFM                                | <ol> <li>Intercambio Estudiantil en el Extranjero</li> <li>Permisos Administrativos</li> </ol>                                                                                                    |  |  |  |  |
| Workflow                                             | 6. Permisos sin Goce Sueloo<br>7. Postergación de Exámenes<br>8. Postergación de Semestre                                                                                                    |  |  |  |  |
| Servicios Generales <del>-</del><br>Guía Telefónica  | La suspensión de semestre no conlleva de forma automática la suspensión de beneficios, por lo que debe acercarse a Bienestar Estudiantil de la FCFM<br>9. Prórroga Titulación                                                                           |  |  |  |  |
| Información Funcionario<br>Benositorio               | 10. Solicitud de Justificacion de Ausencia a Control<br>No válido para Postergación de Exámense<br>No válido para Actividades Complementarias (E): Control de Lectura, Ejercicios, CTP's)<br>11. Solicitudes al Comitió de Administración Docente (CAD) |  |  |  |  |
| Votaciones                                           | Sólo válido para solicitudes que no se encuentren detalladas en esta página                                                                                                    |  |  |  |  |
| > Workflow                                           |                                                                                                    |  |  |  |  |

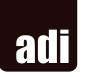

## Formulario

| Workflow » Prórroga de Informe » Solicitar                                                                                                    |                    |  |  |  |
|----------------------------------------------------------------------------------------------------|--------------------|--|--|--|
| Solicitud                                                                                                    |                    |  |  |  |
| Nombre del Trabajo de Título*       Sistema Colaborativo de Gestión de Trabajos de Memoria         Carrera       Ingeniería Civil en Computación         Tipo de Prórroga       Informe         Fecha de Cierre de Proceso       17/07/2017         Profesor Guía*       Buscar         Profesor Co-Guía       Nombre del Profesor Co-guía |                    |  |  |  |
| Agregar                                                                                                    | Tamaño máximo 150M |  |  |  |
| Justificación *                                                                                                    | 7                  |  |  |  |
| Solicitar                                                                                                    |                    |  |  |  |

3. Una vez enviada la solicitud en los plazos correspondientes, el alumno podrá ir revisando y haciendo seguimiento en "Tareas Iniciadas".

| Prórre   | oga Titulaci     | ón                  |                                 |                                                                       |                                   |
|----------|------------------|---------------------|---------------------------------|-----------------------------------------------------------------------|-----------------------------------|
| Tarea    | Fecha Creación   | Última Modificación | Carrera                         | Resultado                                                             | Estado                            |
| Aceptada |                  |                     |                                 |                                                                       |                                   |
| 318751   | Hoy, hace 7 mins | Hoy, hace 1 minuto  | Ingeniería Civil en Computación | Prórroga aceptada, su nueva fecha de cierre de proceso es el 14/08/17 | <b>Terminada</b><br>en 'Aceptada' |
|          |                  |                     |                                 |                                                                       |                                   |

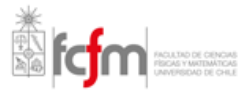

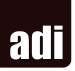